## 繳費方式說明:

|    | 繳費方式                                                                                                    | 繳費說明                                                                                                    | 需紙本繳費單<br>見(不             |
|----|----------------------------------------------------------------------------------------------------|----------------------------------------------------------------------------------------------------|---------------------------|
|    | 第一銀行臨櫃繳封                                                                                                    |                                                                                                    | 定/召                       |
| 1. |                                                                                                    | 至第一銀行各分行臨櫃繳交現金。                                                                                                    | 是                         |
| 2. | 台灣 Pay 繳費                                                                                                    | 使用第 e 行動→台灣 Pay QRCode 支付-<br>掃描繳費單上 QR Code進行繳費。<br>【非使用第 e 行動繳費者,需自付手續費<br>10 元。】                                                                                                    | ▶<br>す                    |
| 3. | 自動櫃員機 ATM 繳費<br>轉帳銀行:第一銀行<br>銀行代號:007                                                                                                    | 不受金融卡單日三萬元轉帳之限制,每引<br>繳費單各須負擔轉帳手續費 15 元,操作<br>式如下:<br>自動櫃員機(ATM):插入晶片金融卡-<br>輸入密碼→選擇繳費→輸入行庫代號<br>007→輸入繳費單轉入帳號 16 碼(詳繳費<br>單)→輸入轉帳金額→確認轉入帳號及金<br>額無誤後按確認,即完成。                                                                                            | mix 17<br>★否              |
| 4. | 信用卡繳款平台-中國信託<br>注意:信用卡一經繳費成功<br>無法取消交易或刷退。<br>可刷卡合作銀行如下:<br>三信 台北富 花旗銀新光銀<br>商銀 邦 行 行<br>上海 台新銀 高雄銀凱基商<br>銀行 行 行 銀<br>土地 台灣企 國泰世遠東銀<br>銀行 銀 華 行 | <ul> <li>網路信用卡繳費</li> <li>(手續費率依發卡行公告為準):</li> <li>(1)透過第一銀行第e學雜費人口網系統</li> <li>輸入學號及驗證碼→點選線上繳費-&gt;點邊本國信用卡進行繳款【一次付清繳款人貸付手續費】。</li> <li>(2)確認資料是否正確,正確後請輸入/選擇「信用卡發卡行代號」、「持卡人卡號1碼」、「信用卡有效年月」、「檢核碼(計面後三碼)」,選擇【確認交易】進行繳費</li> <li>(3) 授權成功,繳款完畢。</li> </ul> | - musi Al 否<br>译 6<br>导 。 |

|    | 元大 台灣銀                                    |                    | 第一銀      | 聯邦銀      | 語音信用卡繳費                                  |                     |   |
|----|-------------------------------------------|--------------------|----------|----------|------------------------------------------|---------------------|---|
|    | 銀行                                        | 行                  | 行        | 行        | (手續費率依發卡行                                |                     |   |
|    | 中國                                        | 永豐銀                | 渣打銀<br>一 | 彰化銀      | (1) 撥打學雜費語音                              |                     |   |
|    | 信託行行                                      |                    | 行        | 行        | (2) 按「1」,進力                              | 入「使用信用卡繳學雜          |   |
|    | 玉山 華南銀 兆豐銀台中商                             |                    |          | 台中商      | 費」。                                      |                     |   |
|    | 坂1 J                                      | 1]                 |          |          | (3) 輸入學校代號 8                             | 8814600440 共 10 碼,輸 | 俞 |
|    | 日盛<br>銀行                                  | 合作金<br>庫           | 陽信銀<br>行 | 安泰銀<br>行 | 入完畢請按「#」                                 | 否                   |   |
|    |                                           | 1<br>中<br>山瀛主      | L 1      |          | (4) 輸入繳款帳號(                              |                     |   |
|    | 匯豐 日                                      | <i>百/高水</i><br>旺信用 |          |          | 按「#」。                                    |                     |   |
|    | 銀行                                        | $\pm$              |          |          | (5) 輸入持卡人信用                              |                     |   |
|    |                                           |                    |          |          |                                          |                     |   |
|    |                                           |                    |          |          | (6) 輸入有效年月共4碼,輸入完畢請按<br>「#」。             |                     |   |
|    | (7) 靜待語音系統播報授權成功之6位<br>授權碼(請先自行記錄);授權不成功, |                    |          |          | 番報授權成功之6位數                               |                     |   |
|    |                                           |                    |          |          | 徐子子、张子子、张子子、张子子、张子子、张子子、张子子、张子子、张子子、张子子、 |                     |   |
|    |                                           |                    |          |          | 冉问發卞銀仃雊認信用卞頟度,或问學校<br>確認繳費金額等資料是否有誤。     |                     |   |
|    |                                           |                    |          |          | (8) 授權成功,總書                              |                     |   |
|    |                                           |                    |          |          |                                          |                     |   |
|    |                                           |                    |          |          |                                          | チ病毒                 |   |
|    | 便利商店繳款                                    |                    |          |          | 繳費級距                                     | <b>于</b> 領負         |   |
|    |                                           |                    |          |          |                                          | (母張繳貨甲)             |   |
|    |                                           |                    |          |          | 20,000元(含)以下                             | 10元                 | 是 |
| 5. | 統一超商(7-11)                                |                    |          |          | 20,001~40,000 元                          | 15 元                |   |
|    | 全家便利商店                                    |                    |          |          | 40,001~60,000 元                          | 18元                 |   |
|    | 萊爾富便利商店                                   |                    |          |          | 備 註:每張繳費單                                | 備 註:每張繳費單代收上限金額 6   |   |
|    | OK 便利商店                                   |                    |          |          | 萬元                                       |                     |   |
|    |                                           |                    |          |          |                                          |                     |   |
|    |                                           |                    |          |          | *下載繳費單即可刷條碼繳費                            |                     |   |

註:繳費證明單列印:利用銀行代收管道繳費者,請於繳費後2~3日(如在 超商繳費者需7個工作天)至學雜費入口網確認繳費狀態或列印收據,以維 護自身權益,並請自行妥善保管,毋須繳回。